## Quick Guide Passwort vergessen?

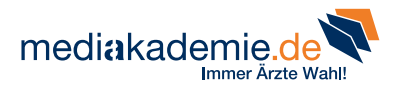

## Sie haben Ihr Passwort vergessen oder möchten es erneuern?

- 1 Dann gehen Sie auf "Login".
- 2 Am oberen Bildschirmrand öffnet sich der Fachkreis-Login. Gehen Sie nun auf "Passwort vergessen".

| Die                | nächste Live-Fortbildur                                                                                                    | ng                                 | Kein                                                  | e Veranstal | tung                                                                                                    |              |
|--------------------|----------------------------------------------------------------------------------------------------|------------------------------------|-------------------------------------------------------|-------------|----------------------------------------------------------------------------------------------------|--------------|
| Live-Vel<br>25. Fe | Fachkreis-Login<br>Der Inhalt dieser Seite richtet sich<br>ausschließlich an medizinische<br>Fachkreise. Für einen<br>uneingeschränkten Zugang zu unserer<br>Services loogen Sie sich bitte ein. |                                    | pgen für Ärzte DocCheck DocCheck Benutzernam Passwort | 6           | Sie haben noch ke<br>Zugangsdaten?<br>Registrieren Sie sich jetzt und n<br>Sie die unfangreichen Services | utzen<br>von |
|                    |                                                                                                    | de                                 |                                                       |             | Login   Neu hier? Jetzt regist                                                                            | trieren.     |
| -1.                | mediakademie                                                                                                    |                                    |                                                       |             | E 14                                                                                                    |              |
|                    | THEMEN VOR                                                                                                    | vzte Wah!<br>ISCHAU MEDIATHEK SERV | VICE ÜBER UNS                                         |             | Q ?                                                                                                    |              |

## **Neues Passwort**

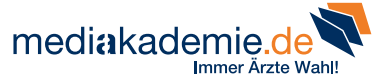

- Für die Erstellung eines neuen Passwortes benötigen Sie Ihren Benutzernamen. Sollten Sie diesen nicht mehr kennen, können Sie diesen an Ihre im System hinterlegte E-Mail-Adresse senden lassen.
- Zum Erneuern Ihres Passwortes geben Sie Ihren Benutzernamen oder Ihre E-Mail-Adresse ein und klicken Sie auf "Passwort erneuern".

| 😻 Passwort vergessen   mediakademie.de                                                                                                    |  |
|----------------------------------------------------------------------------------------------------|--|
| mediakademie.de                                                                                                    |  |
| Orschau Dedrathek Service Über uns Mehr                                                                                                    |  |
| Passwort vergessen                                                                                                    |  |
| Sehr geehrter Nutzer von mediakademie.de                                                                                                    |  |
| Ihr Pessivoit isi Ihnan entifalien?<br>Sis konnon sich ein neues Passwort entiallien. Tragen Sie hiarzu bitts Ihnan<br>Benutzammann oder hine hinterleigte E-Malladresse in das unten stehande Feld ein.<br>Wis senden Ihnan anschließend einen Link an Ihre hinterleigte E-Malladresse. Rufen<br>Sie den Link entsprechtend auf und vergeben Sie ausrahleßend ein neues Passwort. |  |
| Benutzername oder<br>E-Mailadresse:                                                                                                    |  |
| Fails Sie sich über DocCheck <sup>®</sup> anmelden wollen<br>und Ihr Passwort vergessen haben, dann klicken<br>Sie bitte <u>hier</u> .         Passwort erneuern         >                                                                                                    |  |
| Ihr Benutzemame ist Ihnen entfallen?<br>Wir können Ihnen Ihren Benutzemamen an jene E-Mail-Adresse zusenden, die Sie<br>um bei Ihrer Registierung genann haben. Tragen Sie dezu bilte diese E-Mailadresse<br>in das unten stehende Feld ein!                                                                                                    |  |
| Sobald Sie Ihre Eingabe mit "Benutzername zusenden" bestätigen, werden wir Ihnen<br>den zugehörigen Benutzername zusenden.                                                                                                    |  |
| E-Mailadresse:                                                                                                    |  |
| Benutzername zusenden $>$                                                                                                    |  |
|                                                                                                    |  |

Sie erhalten eine E-Mail. Klicken Sie auf den dort angegebenen Link und es öffnet sich eine Seite, auf der Sie Ihren Benutzernamen sowie das neue Passwort eingeben können. Klicken Sie abschließend auf "Passwort aktualisieren".

|                                                                                                    | 💗 Passwort ver                                                                                                    | gossen   mediakademie                                                                                             | .de                                                                                                    |                                                    |                     |    |
|----------------------------------------------------------------------------------------------------|----------------------------------------------------------------------------------------------------|----------------------------------------------------------------------------------------------------|----------------------------------------------------------------------------------------------------|----------------------------------------------------|---------------------|----|
| mediakad                                                                                                    | Immer Arzte Wahl!                                                                                                    |                                                                                                    |                                                                                                    |                                                    |                     |    |
| Vorschau                                                                                                    | (D)<br>Mediathek                                                                                                    | Service                                                                                                    | Ober uns Mehr                                                                                                    |                                                    |                     |    |
| asswort vergesse                                                                                                    | en                                                                                                    |                                                                                                    |                                                                                                    |                                                    |                     |    |
| Schauen Sie in Ihr Po<br>Falls Sie keine E-Mai<br>Mail in Ihren Spam-O<br>sich Ihren Benutzerna<br>Telefon: 0800 - 77 90 | ostfach. Sie erhalten umgehe<br>I erhalten, könnte es sein, da<br>rdner verschoben wurde. In e<br>ame <u>hier</u> zusenden, oder wer<br>90 0 oder per E-Mail unter i <u>r</u>                   | nd eine E-Mail zur 1<br>ss uns der Benutze<br>diesem Fall prüfen 3<br>iden sich bitte an un<br>ifo@boehringer-ing | Vergabe eines neuen Passwortes<br>rname nicht bekannt ist oder die<br>Sie bitte Ihre Eingabe oder lasser<br>seren Kundenservice-Center un<br><u>elheim de.</u> | i.<br>E-<br>i Sile<br>ter                          |                     |    |
| Wir wünschen Ihner                                                                                                    | Produkte                                                                                                    | Services                                                                                                    | Therapiegebiete                                                                                                    | Q                                                  | Å.                  | 0° |
| Ihr mediakademie.d                                                                                                    | Neues P                                                                                                    | asswort                                                                                                    |                                                                                                    |                                                    |                     | _  |
| 5                                                                                                    | Behr geehrter Nutzer,<br>zur Vergabe eines der<br>beite ihnen Benautzer<br>Das Passeort mass as<br>Sonderzeitehen (z.B. (<br>Benutzernams:<br>Neues Passwort:<br>Neues Passwort<br>weidströcher | → uen Passwortes für meesund Ten reuse ued Ten reuse ued Ten reuse ued Ten reuse ueg St) und aus m                | the Webselton von Boehringer in<br>Present in die unter stelhende<br>sind- und Keinschneibung sowie<br>indestons acht Zeichen bestehen                         | ngelheim trage<br>n Feider ein.<br>Ziffern und/or. | in Sie hierz<br>der | 10 |

## Wir wünschen Ihnen viel Freude und Erfolg mit unseren Services auf der mediakademie!